# Instructivo para activar usuario, completar Formulario de Grado e inscripción a cursos:

## PASO 1 – ACTIVAR USUARIO

En el momento de validar su pre-inscripción a Facultad el sistema le envía de forma automática al mail declarado, un documento igual al que figura a continuación, donde consta su nombre, número de documento, código de activación y correo electrónico.

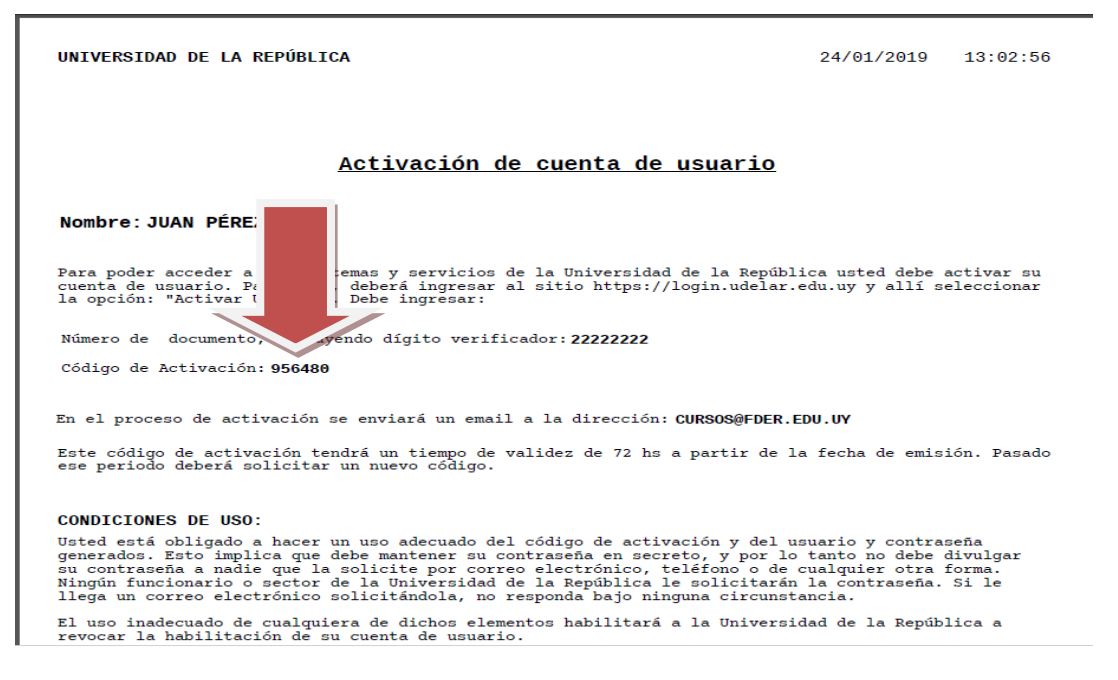

Deberá ingresar, dentro de las 72 horas al siguiente link: https://login.udelar.edu.uy y le aparecerá:

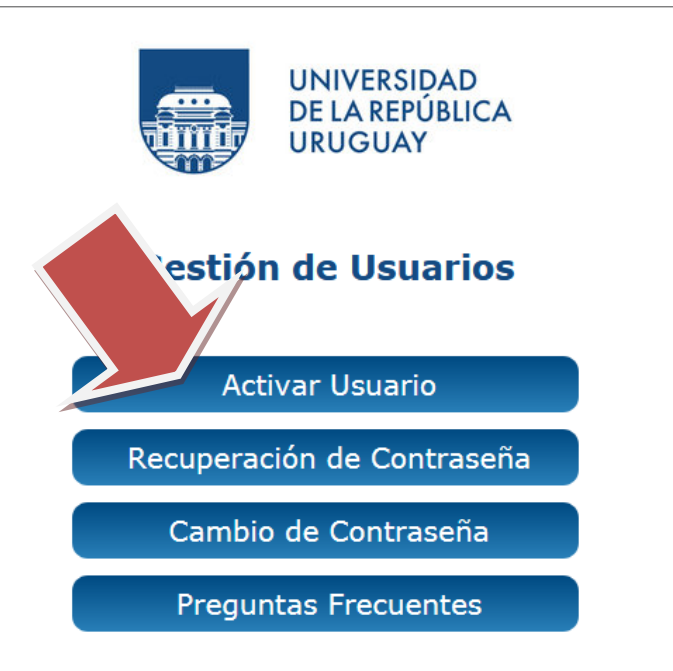

### Complete los campos con su documento y el código de activación recibido.

| Activar usuarios Autoservicio de contraseña Para confirmar su identidad, ingrese la siguiente información. Su información se utilizará para ubicar y activar su cuenta de usuario. Asegúrese de completar el proceso; si no, su cuenta no se activará correctamente. Si tiene alguna duda o dificultad con la activación, puede consultar la <u>página de ayuda de la activación.  Documento* Número de Cl, con dígito verificador, sin puntos ni guiones. En caso de otro tipo de documento (extranjeros), ver ayuda.  [ Código de Activación* Código entregado en Sección Personal o Bedelía.</u> |                                   |                                                                                                    |
|----------------------------------------------------------------------------------------------------|-----------------------------------|----------------------------------------------------------------------------------------------------|
| Para confirmar su identidad, ingrese la siguiente información. Su información se utilizará para ubicar y activar su cuenta de usuario.<br>Asegúrese de completar el proceso; si no, su cuenta no se activará correctamente.<br>Si tiene alguna duda o dificultad con la activación, puede consultar la <u>página de ayuda de la activación.</u><br><b>Documento*</b><br>Número de CI, con dígito verificador, sin puntos ni guiones. En caso de otro tipo de documento (extranjeros), ver ayuda.<br><b>Código de Activación*</b><br>Código entregado en Sección Personal o Bedelía.                 | Activar<br>Autoservicio           | <b>USUARIOS</b><br>de contraseña                                                                                          |
| Asegúrese de completar el proceso; si no, su cuenta no se activará correctamente.<br>Si tiene alguna duda o dificultad con la activación, puede consultar la <u>página de ayuda de la activación.</u><br><b>Documento*</b><br>Número de Cl, con dígito verificador, sin puntos ni guiones. En caso de otro tipo de documento (extranjeros), ver ayuda.<br><b>Código de Activación*</b><br>Código entregado en Sección Personal o Bedelía.                                                                                                    | Para confirmar<br>activar su cuer | <sup>,</sup> su identidad, ingrese la siguiente información. Su información se utilizará para ubicar y<br>nta de usuario. |
| Si tiene alguna duda o dificultad con la activación, puede consultar la <u>página de ayuda de la</u> activación.  Documento*  Número de Cl, con dígito verificador, sin puntos ni guiones. En caso de otro tipo de documento (extranjeros), ver ayuda.   Código de Activación*  Código entregado en Sección Personal o Bedelía.                                                                                                    | Asegúrese de                      | completar el proceso; si no, su cuenta no se activará correctamente.                                                      |
| Documento* Número de CI, con dígito verificador, sin puntos ni guiones. En caso de otro tipo de documento (extranjeros), ver ayuda.                                                                                                    | Si tiene alguna<br>activación.    | a duda o dificultad con la activación, puede consultar la página de ayuda de la                                           |
| Número de CI, con dígito verificador, sin puntos ni guiones. En caso de otro tipo de documento<br>(extranjeros), ver ayuda.           Código de Activación*           Código entregado en Sección Personal o Bedelía.                                                                                                    | Documento                         | D*                                                                                                    |
| Código de Activación*<br>Código entregado en Sección Personal o Bedelía.                                                                                                    | Número de Cl,<br>(extranjeros), v | con dígito verificador, sin puntos ni guiones. En caso de otro tipo de documento<br>/er ayuda.                            |
| Código de Activación*<br>Código entregado en Sección Personal o Bedelía.                                                                                                    |                                   |                                                                                                    |
| Código entregado en Sección Personal o Bedelía.                                                                                                    | Código de                         | Activación*                                                                                                    |
|                                                                                                    | Código entrega                    | ado en Sección Personal o Bedelía.                                                                                        |
|                                                                                                    |                                   |                                                                                                    |
|                                                                                                    |                                   |                                                                                                    |
|                                                                                                    | Activar                           | Cancelar                                                                                                    |
| Activar Cancelar                                                                                                    |                                   |                                                                                                    |

### Luego le aparecerá el siguiente mensaje:

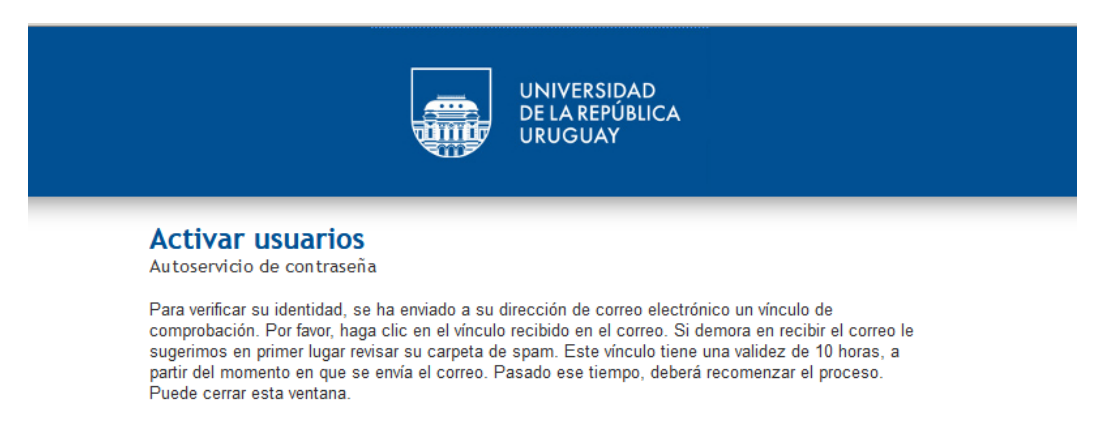

Posteriormente le será enviado un vínculo al correo registrado. En ocasiones puede llegarle a la bandeja de spam.

Siga el paso que indica el correo, luego cambie la contraseña y complete las respuestas de seguridad.

### Si realizó correctamente todos los pasos le aparecerá la siguiente pantalla:

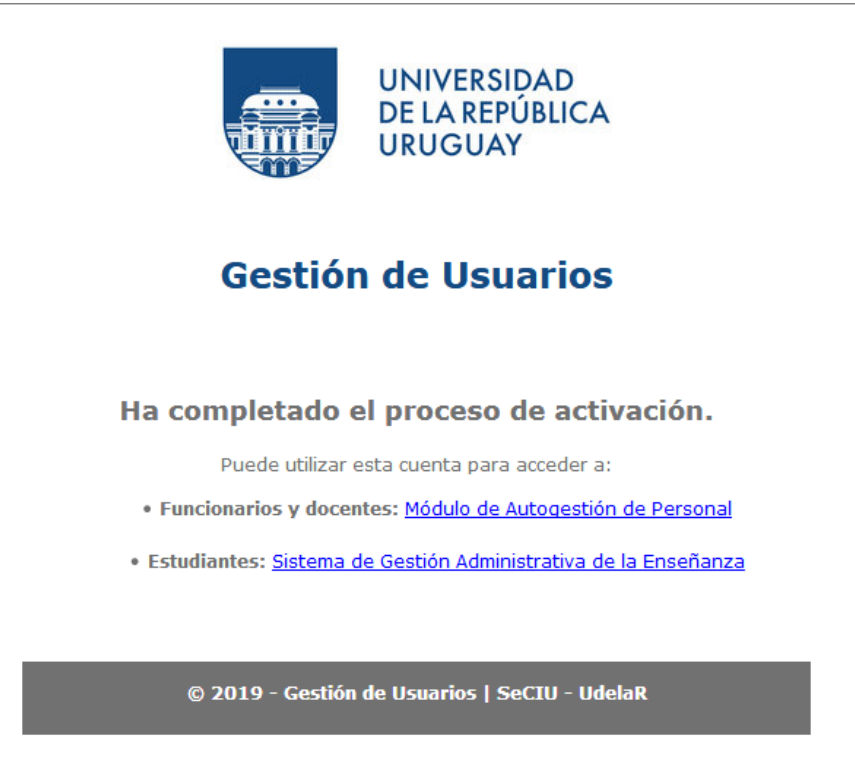

## PASO 2 – Completar el Formulario de Grado

En la pantalla anterior ingrese a Sistema de Gestión Administrativa de la Enseñanza o al siguiente link: <u>https://estudiantes.udelar.edu.uy/</u> y le aparecerá:

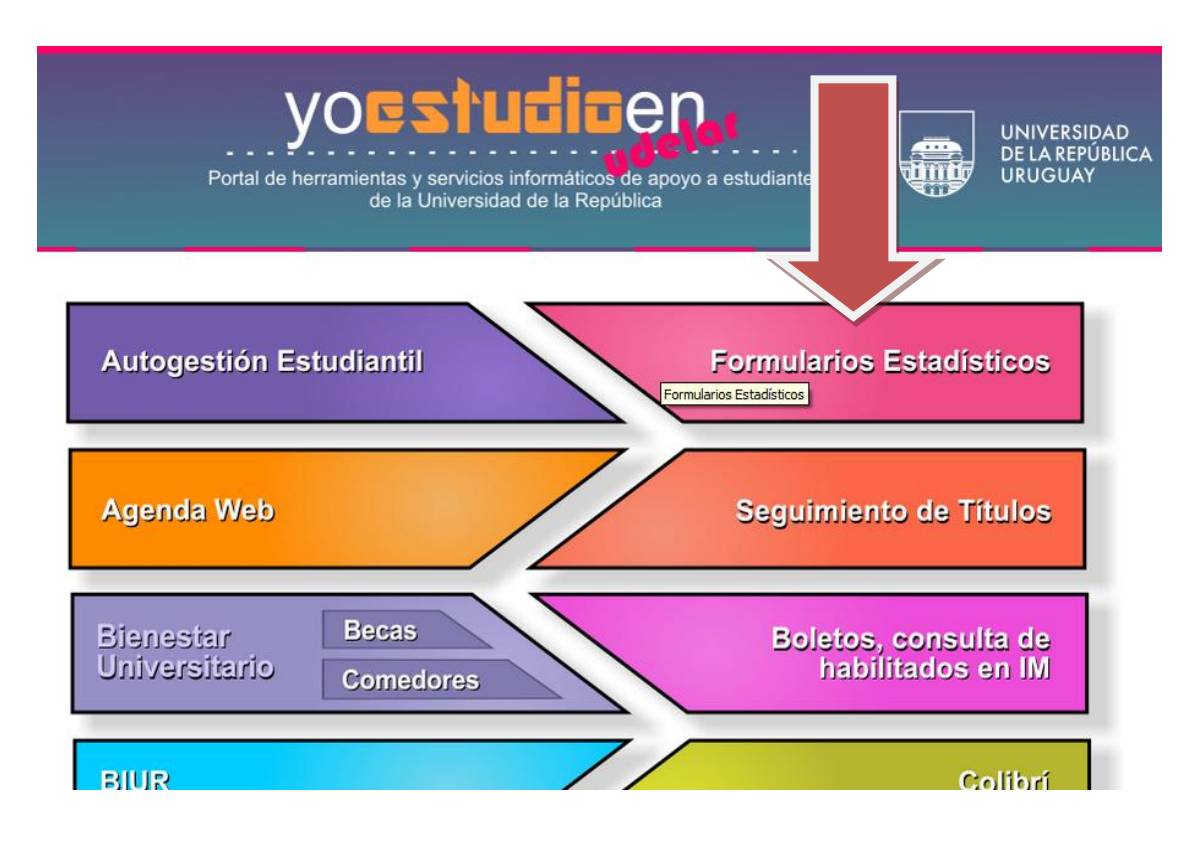

|                                                                              | Sistema<br>Formularios Autogestionados                                                                             |
|------------------------------------------------------------------------------|----------------------------------------------------------------------------------------------------|
| Estudiantes<br>Grado y Posgrado                                              | SISTEMA DE FORMULARIOS<br>Formularios para completar                                                               |
| FormA-Estudia<br>Período: Lunes 14,<br>Formulario esta<br>Período: Lunes 21, | a<br>ntes<br>01/2019 hasta el Domingo 16/06/2019<br>Idístico FormA-Posgrado<br>01/2019 hasta el Domingo 16/06/2019 |

## Ingrese su documento y la nueva clave que definió.

|                                                                | UNIVERSIDAD<br>DE LA REPÚBLICA<br>URUGUAY |                                                |
|----------------------------------------------------------------|-------------------------------------------|------------------------------------------------|
| Documento (Número de CI, incluverificador, sin punt Contraseña | iyendo dígito<br>os ni guión)             | → ¿Olvidó su contraseña?<br>→ ¿Necesita ayuda? |
| 🗆 No permanecer o                                              | onectado                                  |                                                |
| Ing                                                            | iresar                                    |                                                |

## Completar todos los campos que se solicitan en el formulario.

# PASO 3 – INSCRIPCIÓN A CURSOS

Debe ingresar en Portal del Estudiante: <u>https://estudiantes.udelar.edu.uy/</u>

| Intal de herramientas y servicios informáticos de apoyo a estudiantes de la Universidad de la República | CA |
|----------------------------------------------------------------------------------------------------|----|
| Autogestión Estudiantil Formularios Estadísticos<br>Formularios Estadísticos                            |    |
| Agenda Web Seguimiento de Títulos                                                                       |    |
| Bienestar<br>Universitario Becas Boletos, consulta de<br>habilitados en IM                              |    |

#### Ingresar en cuenta y luego le solicitará documento y clave:

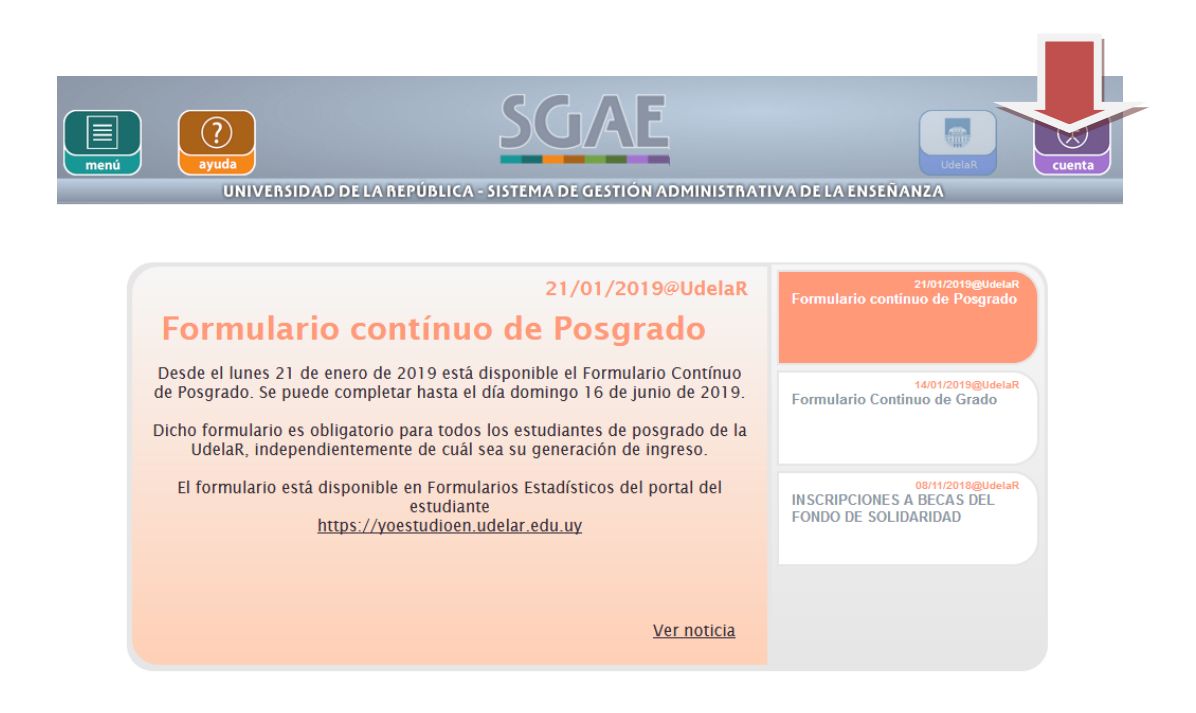

En caso de estar inscripto a más de una Facultad deberá ingresar en Mi UdelaR y elegir Fder.

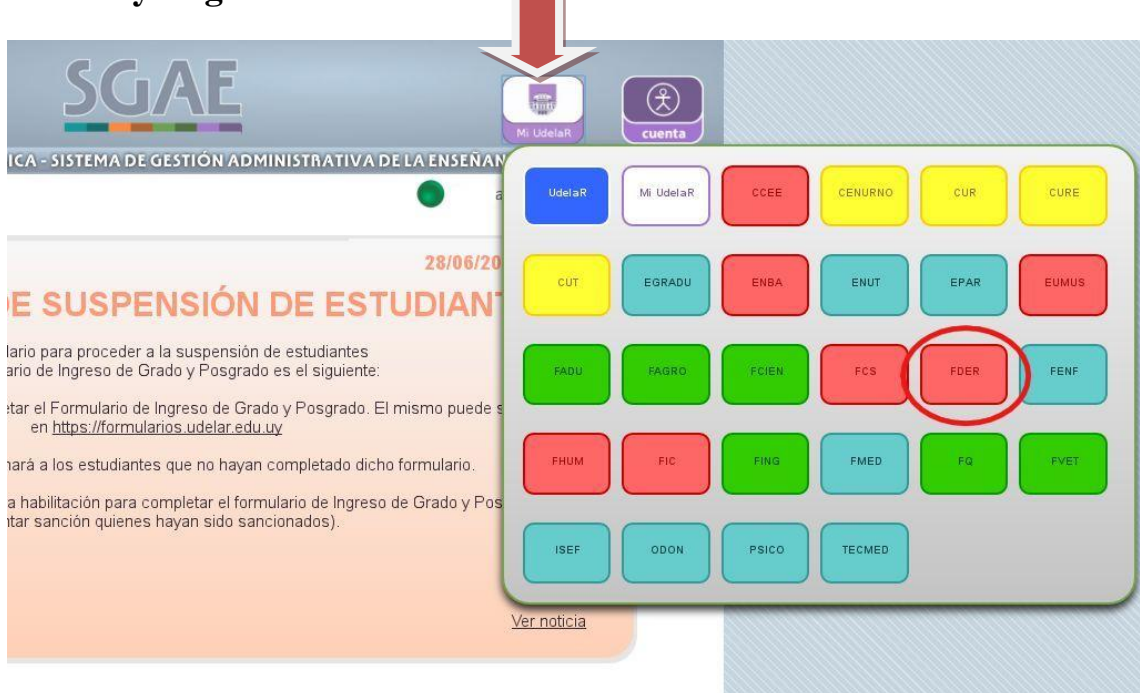

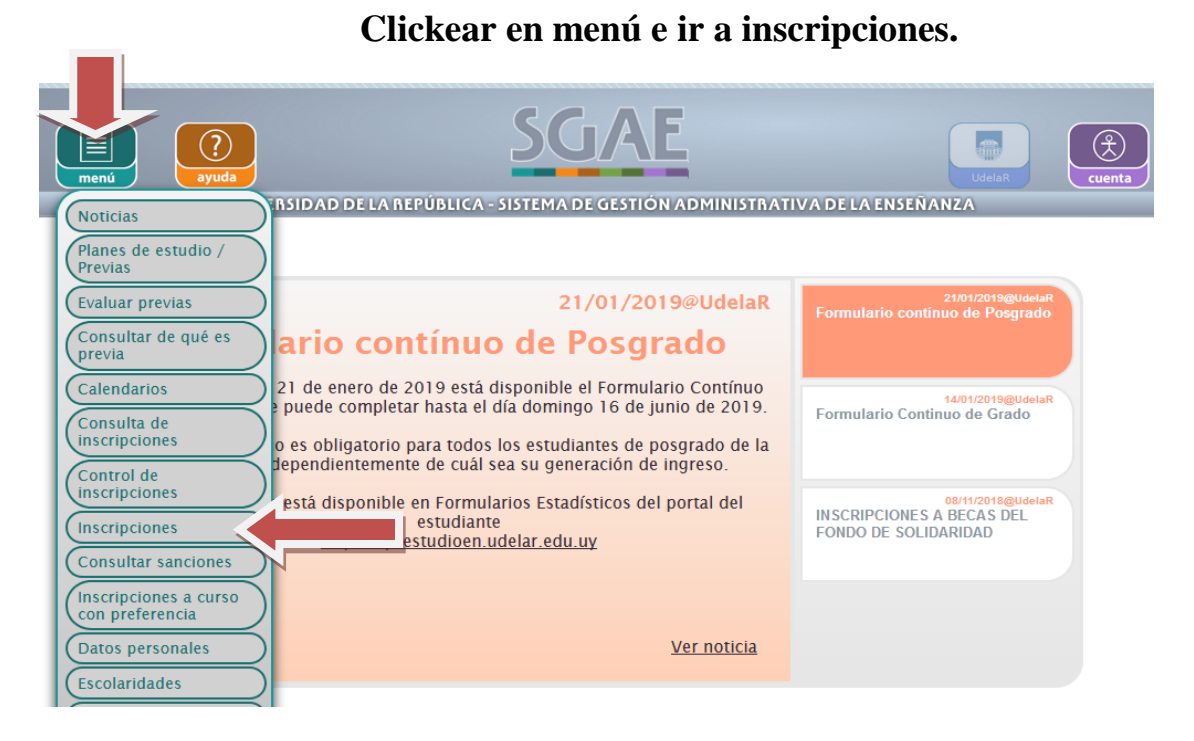

En caso de estar inscripto a más de una carrera en Facultad de Derecho, deberá elegir aquella cuyas unidades curriculares se va a inscribir.

| enú eversidad de l               | A REPÚBLICA - SISTEMA DE GESTIÓN ADMINISTRATI | VA DE LA ENSEÑANZ | Mi UdelaR<br>A |
|----------------------------------|-----------------------------------------------|-------------------|----------------|
| Inscripciones                    |                                               |                   | 🔵 Juan Pérez   |
| ▼ FDER - FACULTAD DE DERECHO     |                                               |                   |                |
| ▼ Carreras                       |                                               |                   |                |
|                                  | Denominación carrera                          | Año               | Calendaric     |
| ABOGACIA                         |                                               | 2016              |                |
| LICENCIATURA EN RELACIONES INTER | NACIONALES                                    | 2013              |                |
|                                  |                                               |                   | - 1            |
|                                  |                                               |                   |                |
|                                  |                                               |                   |                |

### Seleccionar la lengüeta Cursos/Pasantías/Seminarios/Trabajos

| mer | INIVERSIDAD DE LA REPÚBLICA - SISTEMA DE GESTIÓN ADMINISTRAT |                                      |                   |              |                      |                  |                       | ()<br>cu      | 2<br>ienta |         |      |
|-----|--------------------------------------------------------------|--------------------------------------|-------------------|--------------|----------------------|------------------|-----------------------|---------------|------------|---------|------|
| In  | scripcion                                                    | es                                   |                   |              |                      |                  |                       |               | 0          | Juan Po | érez |
|     | Exámenes                                                     | s   Exámenes parciales   P           | arciales          |              | Cursos   Pasa        | antías           | Seminarios            | Trabajos      |            |         |      |
|     |                                                              |                                      | Calendario        | para el p    | olan 2016 - A        | BOGAC            | CIA .                 |               |            |         |      |
|     |                                                              | Materia                              |                   |              |                      | Período          | inscripción /         | desistimiento |            |         |      |
|     | Código                                                       | Nombre \$                            | Tipo<br>instancia | Período<br>≎ | Inscriptos /<br>Cupo | Тіро             | Inicio \$             | Fin ≎         |            |         |      |
|     | 31.3                                                         | ADMINISTRATIVO 1                     | Curso             | 201911       | Horarios             | Insc /<br>Desist | 02/01/2019<br>- 00:00 | 15/02/2019    | Ð          |         |      |
|     | 31.1                                                         | CONTRATOS ESPECIALES                 | Curso             | 201911       | Horarios             | Insc /<br>Desist | 02/01/2019<br>- 00:00 | 15/02/2019    | Ð          |         |      |
|     | 21.1                                                         | D.INFOR.E<br>INFORMATICA.JURIDICA 2  | Curso             | 201911       | Horarios             | Insc /<br>Desist | 02/01/2019<br>- 00:00 | 15/02/2019    | Ð          |         |      |
|     | 31.10                                                        | D.PENAL-PARTE ESPECIAL               | Curso             | 201911       | Horarios             | Insc /<br>Desist | 02/01/2019<br>- 00:00 | 15/02/2019    | Ð          |         |      |
|     | 21.2                                                         | ECONOMÍA, DERECHO E<br>INSTITUCIONES | Curso             | 201911       | Horarios             | Insc /<br>Desist | 02/01/2019<br>- 00:00 | 15/02/2019    | Ð          |         |      |
|     | 21.4                                                         | INT.METODOLOGÍA<br>INVESTIGACIÓN     | Curso             | 201911       | Horarios             | Insc /<br>Desist | 02/01/2019<br>- 00:00 | 15/02/2019    | Ð          |         |      |
|     |                                                              |                                      |                   |              |                      |                  |                       |               |            |         |      |

Luego elegir la unidad curricular a la que se va a inscribir para cursar.

Encontrará las unidades curriculares, códigos, grupos y horarios en

Abogacía/ Notariado: https://www.fder.edu.uy/node/3375

Licenciatura en Relaciones Internacionales: https://www.fder.edu.uy/index.php/node/3381

Licenciatura en Relaciones Laborales: https://www.fder.edu.uy/index.php/node/3377

| nú           | <b>e</b><br>ayuda<br>UNIVERSIDAD DE LA | (<br>REPÚBLICA - SIS |              |                      | 11N15TR/         | TIVA DE LA            | ENSEÑANZA     | Udela R | cue     |
|--------------|----------------------------------------|----------------------|--------------|----------------------|------------------|-----------------------|---------------|---------|---------|
| scripcio     | nes                                    |                      |              |                      |                  |                       |               | ۲       | Juan Pé |
| Exámeno      | es   Exámenes parciales   F            | Parciales            |              | Cursos   Pas         | antías           | Seminarios            | Trabajos      |         |         |
|              |                                        | Calendario           | para el p    | olan 2016 - A        | BOGAC            | IA                    |               |         |         |
|              | Materia                                |                      |              |                      | Período          | inscripción /         | desistimiento |         |         |
| Código<br>\$ | Nombre \$                              | Tipo<br>instancia    | Período<br>≎ | Inscriptos /<br>Cupo | Тіро             | Inicio \$             | Fin \$        |         |         |
| 31.3         | ADMINISTRATIVO 1                       | Curso                | 201911       | Horarios             | Insc /<br>Desist | 0.                    |               |         |         |
| 31.1         | CONTRATOS ESPECIALES                   | Curso                | 201911       | Horarios             | Insc /<br>Desist | 02/01/2019<br>- 00:00 | 15/02/2019    | Ð       |         |
| 21.1         | D.INFOR.E<br>INFORMATICA.JURIDICA 2    | Curso                | 201911       | Horarios             | Insc /<br>Desist | 02/01/2019<br>- 00:00 | 15/02/2019    | Ð       |         |
| 31.10        | D.PENAL-PARTE ESPECIAL                 | Curso                | 201911       | Horarios             | Insc /<br>Desist | 02/01/2019<br>- 00:00 | 15/02/2019    | Ð       |         |
| 21.2         | ECONOMÍA, DERECHO E<br>INSTITUCIONES   | Curso                | 201911       | Horarios             | Insc /<br>Desist | 02/01/2019<br>- 00:00 | 15/02/2019    | Ð       |         |
| 21.4         | INT.METODOLOGÍA<br>INVESTIGACIÓN       | Curso                | 201911       | Horarios             | Insc /<br>Desist | 02/01/2019<br>- 00:00 | 15/02/2019    | Ð       |         |
|              | 00010101000000                         |                      |              |                      |                  | 00/01/0010            |               | -       |         |

Allí se desplegarán todos los horarios habilitados para el curso. Deberá elegir el de su preferencia y confirmar la inscripción.

**IMPORTANTE:** el estudiante de Abogacía/Notariado podrá optar por la modalidad de cursado presencial y/o a distancia (Debido al COVID -19 en este primer semestre todos los cursos son virtuales). No todos los cursos tienen modalidad a distancia.

La modalidad de cursado de las Licenciaturas es libre controlado.

El sistema le brindará un número de control el cual es importante tenerlo en caso de realizar cualquier reclamo.

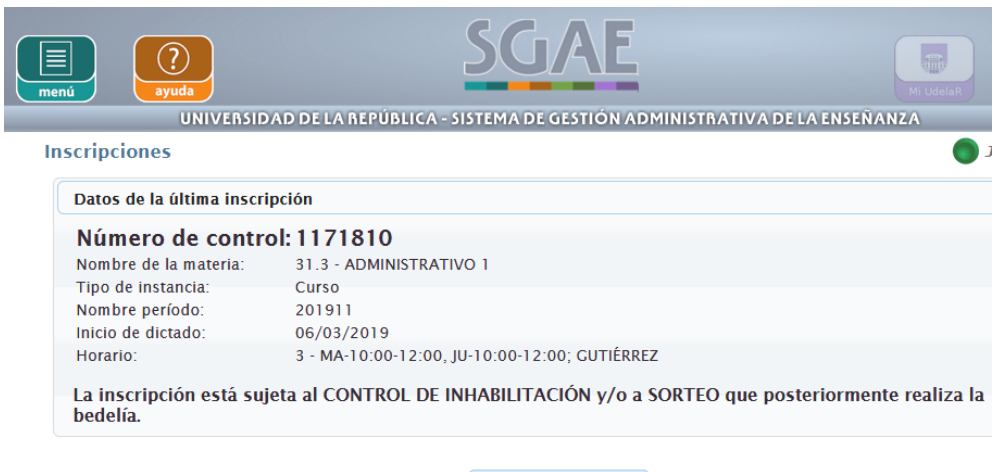

| Mostrar instancias |         |         |     |
|--------------------|---------|---------|-----|
|                    | Mostrar | inctand | inc |
|                    | MUSUAI  | mstant  | 103 |

Chequeo de consultas de inscripciones realizadas.

Cliquear "Consulta de inscripciones", allí se desplegará la pantalla 2 en la cual aparecerán todas las inscripciones realizadas por el estudiante en el sistema, y las que Bedelía por situaciones excepcionales puede llegar a realizar.

### Pantalla 1

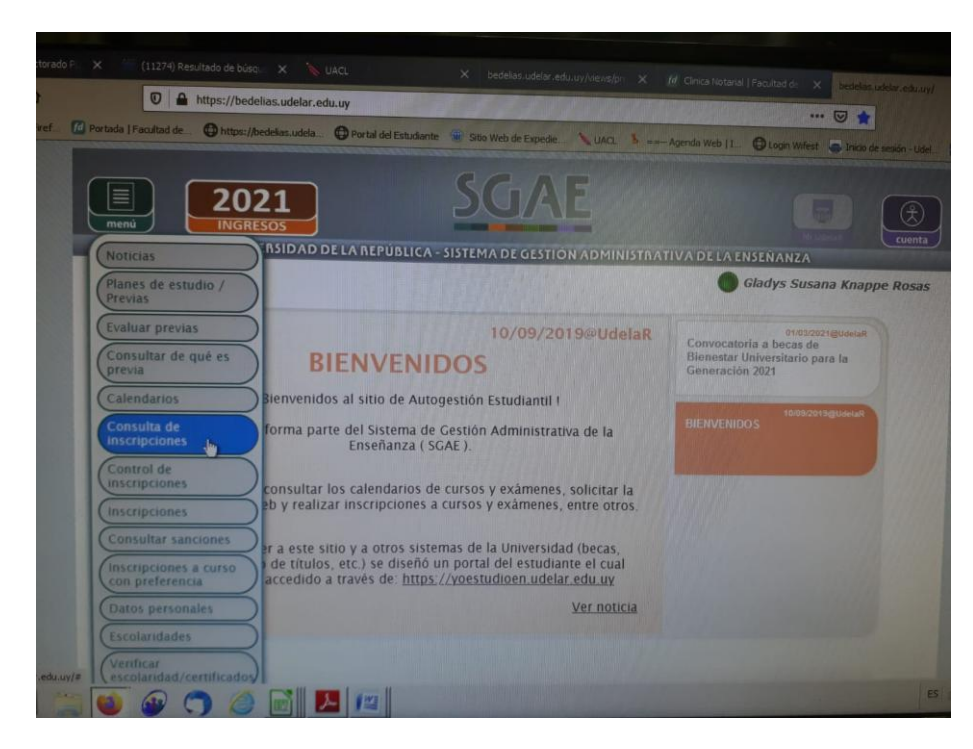

### Pantalla 2

| 2024                          |                                 |                    |                |                     |              |                     |
|-------------------------------|---------------------------------|--------------------|----------------|---------------------|--------------|---------------------|
|                               |                                 | 20016              |                |                     |              |                     |
| UNIVERS                       | IDAD DE LA REPÚBLICA - SIS      | TEMA DE GEST       |                | ISTRATIVAD          | E LA ENSEÑAL | 17.0                |
| sulta de inscripcio           | ones                            |                    |                |                     | Com          |                     |
|                               | Aquí se muestran TOD/           | AS las inscripcion | nes existentes | en la BEDELÍA.      |              | BROSTON             |
| Inscripciones a exámen        | ies, exámenes parciales y parci | ales               | The second     |                     |              |                     |
| ódigo ≎                       | Materia<br>Nombre ©             |                    | Servicio ¢     | Tipo •<br>instancia | Fecha 🗢      | Tipo<br>Inscripción |
| lo existen inscripciones a in | stancias de evaluación.         |                    |                |                     |              |                     |
| L3                            | 0                               | de 1)              |                |                     |              |                     |
| Inscripciones a cursos,       | pasantias, seminarios y trabajo | s.                 |                |                     |              |                     |
| Código ¢                      | Materia<br>Nombre ≎             |                    | Servicio ¢     | Tipo +<br>instancia | Fecha ©      | Tipo<br>inscripción |
| Vo existen inscripciones a in | stancias de evaluación.         |                    |                |                     |              |                     |
|                               | (1 0                            | le 1) The american |                |                     |              |                     |
| VERTENCIA:                    |                                 | Allen Statistics   |                |                     |              |                     |

### **Plataforma EVA**

## Una vez inscriptos a las unidades curriculares, deberán matricularse en el curso correspondiente en la plataforma EVA con el mismo usuario y contraseña de bedelía.

Plataforma EVA: https://eva.fder.udelar.edu.uy/login-eva-fder/

Pantalla 1: Ingresar a Abogacía – RRII- RRLL unidades curriculares y optativas comunes

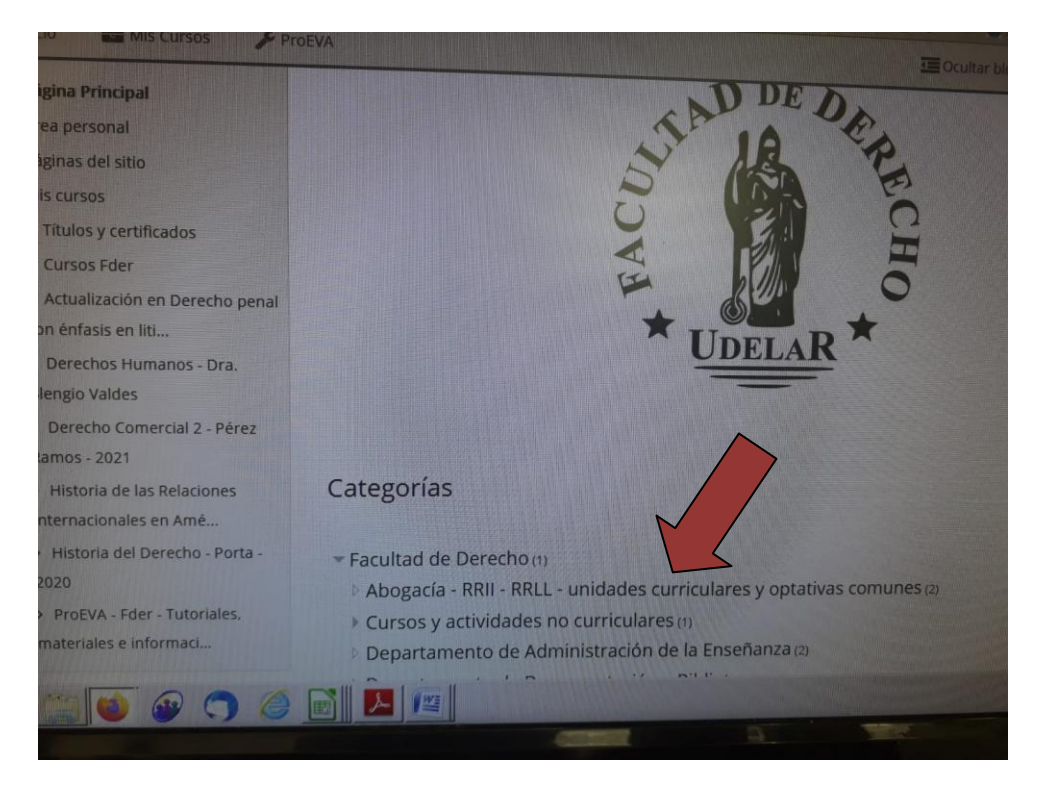

Pantalla 2: En buscar poner la unidad curricular (ejemplo Sociedad y Derecho)

|                                    |                                                                                                    | 🌲 🗭 🥥 Españo                     |                   |
|------------------------------------|----------------------------------------------------------------------------------------------------|----------------------------------|-------------------|
| <b>Pr©EVA</b>                      | UNIVERSIDAD<br>DE LA REPÚBLICA<br>URUGUAY                                                                                                    |                                  | Buscar Cur        |
| A Inicio 💼 Mis Cursos 🎤 Pr         | OEVA                                                                                                    | 6                                | - IOcultar        |
| A > Cursos > Facultad de Derecho > | Abogacía - RRII - RRLL - unidades curriculares y o                                                                                                    |                                  |                   |
| 📥 Navegación 🛛 🖻                   |                                                                                                    |                                  |                   |
| B Página Principal                 | Categorías:                                                                                                    |                                  |                   |
| 20 Área personal                   | Facultad de Derecho / Abogacía - RRII - RRLL                                                                                                    | - unidades curriculares y optati | vas comunes       |
| > Páginas del sitio                | Charles and the second second s |                                  |                   |
| ✓ Mis cursos                       | puscar curtos                                                                                                    |                                  |                   |
| > Títulos y certificados           | 👽 Universidad. Modelos, historia y pe                                                                                                    | rspectivas.                      |                   |
| > Cursos Fder                      | Destances England Contact                                                                                                    | Unidad Curricular Elec           | tiva v Ontativa o |
| > Actualización en Derecho penal   | Profesor. Enrique Caecano -                                                                                                    | Childus Curricaldir Lice         | and y opidand o   |
| con énfasis en liti                | OC - Bioética - Blengio                                                                                                    |                                  |                   |
| > Derechos Humanos - Dra.          |                                                                                                    |                                  |                   |
| Blengio Valdes                     | Profesor: Blengio Valdés Mariana                                                                                                    |                                  |                   |
| > Derecho Comercial 2 - Pérez      |                                                                                                    |                                  |                   |
|                                    |                                                                                                    |                                  |                   |

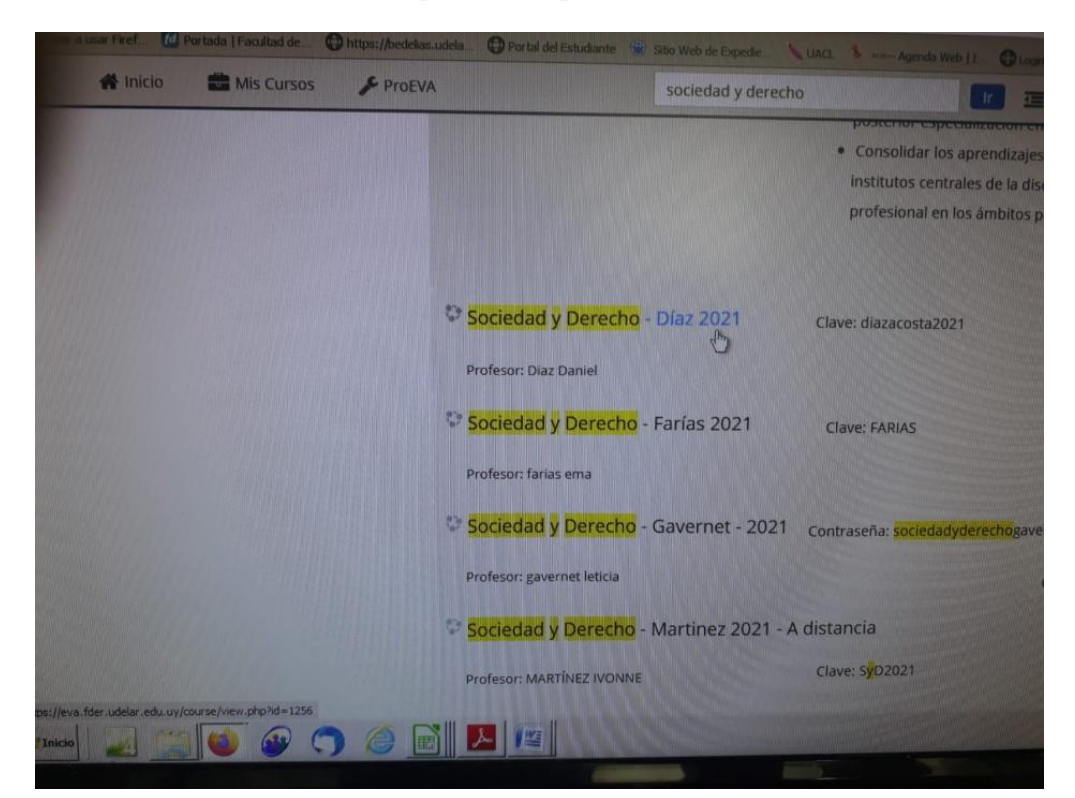

**Pantalla 3:** Busco la unidad curricular y el docente a cargo con el que figuro inscripta en el SGAE y cliqueo en el apellido del docente.

Pantalla 4: Matricularse en el curso.

| Proeva                                                                                                    | UNIVERSIDAD<br>DE LA REPÚBLICA<br>URUGUAY                                           |
|----------------------------------------------------------------------------------------------------|-------------------------------------------------------------------------------------|
| 🖀 Inicio 😂 Mis Cursos 🚠                                                                                                | Este curso 🌮 ProEVA                                                                 |
| <ul> <li>Cursos &gt; Facultad de Derecho</li> <li>Opciones de matriculación</li> </ul>                                 | > Plan 2016 (Abogacia - Notariado) > Primer semestre > Sociedad y Derecho - Dia     |
| A Navegación                                                                                                    | Opciones de matriculación                                                           |
| Área personal     Páginas del sitio     Mis cursos                                                                     | Sociedad y Derecho - Díaz 2021 Clave: dlazacosta2021 Profesor: Diaz Daniel          |
| <ul> <li>&gt; Títulos y certificados</li> <li>&gt; Cursos Fder</li> <li>&gt; Actualización en Derecho penal</li> </ul> | <ul> <li>Auto-matriculación (Estudiante)</li> <li>Clave de matriculación</li> </ul> |
| con énfasis en liti<br>> Derechos Humanos - Dra.<br>Blengio Valdes                                                     | Matricularme                                                                        |
|                                                                                                    |                                                                                     |

# PASO 4 – REGISTRO DE USUARIO EN WIFEST

En wifest el estudiante podrá:

- Consultar actas de cursos
- Consultar actas de exámenes

Para registrarse deberá ingresar en <u>www.fder.edu.uy</u>, luego buscar e ingresar en:

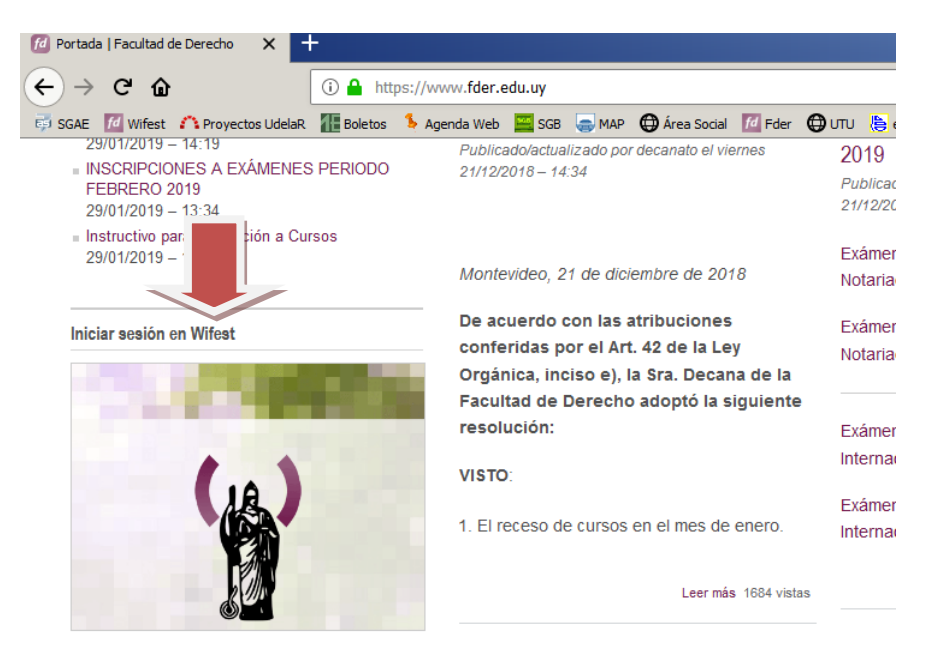

Y se deberá registrar:

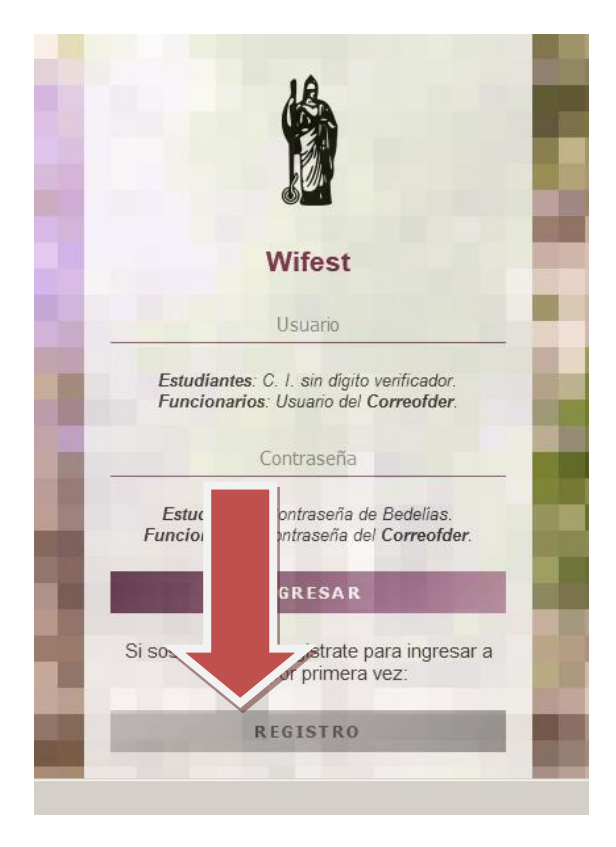

Para obtener el Carné de Biblioteca se debe:

1) Tener activado el Usuario de la Universidad

2) Ingresar a la plataforma EVA con el usuario de la Universidad

https://eva.fder.udelar.edu.uy/?redirect=0

3) Ingresar a Facultad de Derecho / Departamento de Documentación y Biblioteca /

Formación de Usuarios / Módulo: Introducción a las Competencias Informacionales

4) En Elección de Grupo debe elegir Generación 2021; clave de matriculación : 2021

5) Vuelve al Módulo Introducción a las Competencias Informacionales y accede al Taller Introducción a las Competencias Informacionales Para finalizar debe dar Click en la imagen y responder las preguntas Identificatorias y dar Enviar.

| Introducción a las competencias informacionales.                                                                                                    |
|----------------------------------------------------------------------------------------------------|
| Luego de completar el formulario final deberá escribir un mail<br>a <i>fdpresta@fder.edu.uy</i> solicitando agendarse para sacar el carné de biblioteca. |
| Elección de grupo                                                                                                    |
| Luego de elegir el grupo debe volver a Formación en Competencias Informacionales y realizar el Taller                                                    |
| Restringido No disponible hasta que: se pertenezca a cualquier grupo                                                                                     |
| Taller Introducción a las Competencias Informacionales                                                                                                   |
| Restringido No disponible hasta que cualquiera de:                                                                                                    |
| se pertenezca al grupo Generación 2020                                                                                                    |
| <ul> <li>se pertenezca al grupo Otras generaciones anteriores al 2020</li> </ul>                                                                         |
| se pertenezca al grupo Generación 2021                                                                                                    |
| *                                                                                                    |

Además pueden acceder a los recursos digitales de la Biblioteca directamente a través de la Página de Biblioteca:

https://www.fder.edu.uy/biblioteca

Realizando el taller quedarán habilitados para llevar libros a domicilio, tanto personalmente como a través de terceros.